## **NUFlex Benefits Adding Dependent**

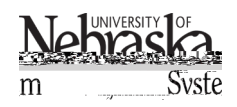

Reviewed: September 26, 2023

To be covered for health insurance, dependents must have a check mark in the 'selected' box to the left of their name and be a verified dependent. To verify existing unverified dependents, please contact your campus benefits office. Refer to <u>NUFlex Benefits Enrollment</u> for additional information.

## **REQUIRED FORM**

All dependent information must be received in your Campus Benefits Office by 5:00pm on the last date of the enrollment period. You can submit this form via paper or attach a file within the dependents section of any health plan (medical, dental, or vision).

The dependent information request form can be found here.

## ADD DEPENDENT

From within NUFlex Benefits Enrollment, dependents can be added from any health insurance plan: medical, dental, or vision care. Once a dependent has been added, they will be available to select within each plan.

To add a dependent, scroll to the bottom of a health plan page. Click on + Add Dependent

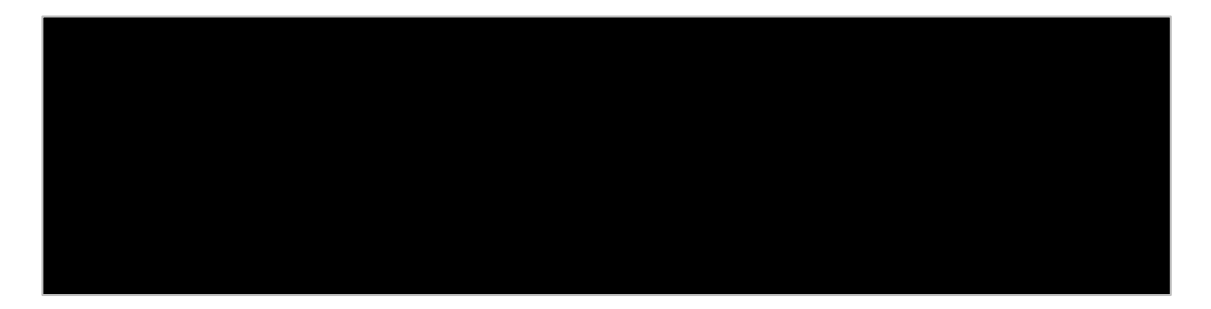

Fill in the required dependent details. Required fields are indicated with a red \*.

| <u> </u> | ערא |                   |               |
|----------|-----|-------------------|---------------|
|          |     | Dopondont Dat-il- | 20001101      |
|          |     |                   | *E set Menore |
|          |     |                   |               |
|          |     |                   |               |
|          |     |                   |               |
|          |     |                   |               |
|          |     |                   |               |
|          |     |                   |               |
|          |     |                   |               |
|          |     |                   |               |
|          |     |                   |               |
|          |     |                   |               |
|          |     |                   |               |

## **NUFlex Benefits Adding Dependent**

Revre**B** 

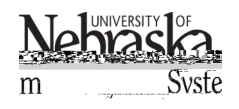

Reviewed: September 26, 2023

Locate the file on your computer and click on open.

| A a                                                                                                    |            |                |                           |              |              |                 |
|----------------------------------------------------------------------------------------------------|------------|----------------|---------------------------|--------------|--------------|-----------------|
| Upen 😲                                                                                                    |            |                |                           |              |              | >               |
| $\leftarrow$ $\rightarrow$ $\checkmark$ $\uparrow$ $\blacksquare$ $\Rightarrow$ This PC $\Rightarrow$ Desktop $\Rightarrow$ |            |                |                           | ∨ Ö Se       | arch Desktop | م               |
| Organize 🔻 New folder                                                                                                    |            |                |                           |              |              | - 🔳 💡           |
| lype 👘 📩 tužė                                                                                                    |            | Creative Cloud | HI Name.                  |              |              | Uate.modified   |
| 1 <u>Adabe Accept D</u>                                                                                                    |            | AneDrive       | Ravenna Jon               | ac ndf       |              | 11/21/2017 12:5 |
|                                                                                                    | 💻 This PC  |                |                           |              |              |                 |
|                                                                                                    | 3D Objects |                |                           |              |              |                 |
| 1050 (C).                                                                                                    |            | <u> </u>       |                           |              |              |                 |
|                                                                                                    |            |                |                           |              |              |                 |
|                                                                                                    |            |                |                           |              |              |                 |
|                                                                                                    |            |                |                           |              |              |                 |
|                                                                                                    |            |                |                           |              |              |                 |
|                                                                                                    |            |                |                           |              |              |                 |
|                                                                                                    |            |                |                           |              |              |                 |
|                                                                                                    |            |                |                           |              |              |                 |
|                                                                                                    |            |                |                           |              |              | ×               |
| lavenna_Jones.pdf                                                                                                    |            | ~              | Custom Files (*.pdf;*.png | g;*.jfif;* ~ |              | File name:      |
|                                                                                                    |            |                | Open 🔻 C                  | ancel        |              |                 |

Continue adding dependents. When finished, click on close.

| Dependent Verifi |                   |            |        | 4 |
|------------------|-------------------|------------|--------|---|
| Туре             | File Name         | Uploaded   | Delete |   |
| æ                | Ravenna_Jones.pdf | 10/25/2019 | Ŵ      |   |

Once the dependent(s) have been added, check the box next to their name to add them to a health plan. *A dependent must be check-marked within each health plan.* 

| the state of the state of the |                | · · · Levelue | lur    |            |      |              |
|----------------------------------------------------------------------------------------------------|----------------|---------------|--------|------------|------|--------------|
| office. New dependents can be added by clicking the pile, '+ Add Dependent' buttor.                                                                                                    |                |               |        |            |      |              |
| Réferences des la company                                                                                                    | *** denta dita |               | - Nith |            |      | <del>,</del> |
| Ø                                                                                                    | $\checkmark$   | Ravenna Jones | Child  | 03/08/2010 | ಕ್ಕಿ |              |

Reviewed: September 26, 2023